## TUTORIAL TURNITIN TERBARU

27 September 2023 13:34

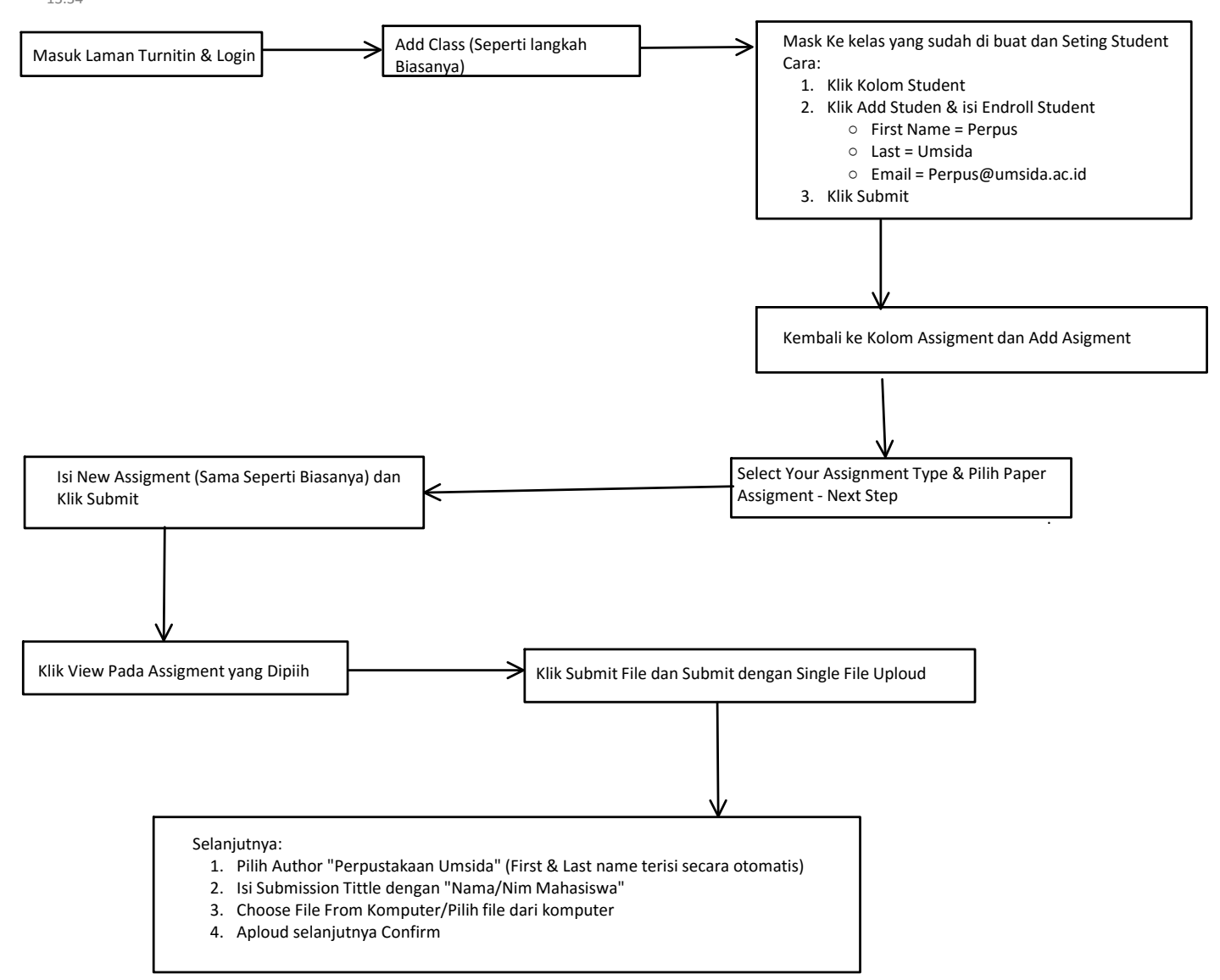

Ket

\*setiap class harus set student dulu

\*setiap satu assignment hanya bisa satu kali cek